## imall

Chipsmall Limited consists of a professional team with an average of over 10 year of expertise in the distribution of electronic components. Based in Hongkong, we have already established firm and mutual-benefit business relationships with customers from, Europe, America and south Asia, supplying obsolete and hard-to-find components to meet their specific needs.

With the principle of "Quality Parts, Customers Priority, Honest Operation, and Considerate Service", our business mainly focus on the distribution of electronic components. Line cards we deal with include Microchip, ALPS, ROHM, Xilinx, Pulse, ON, Everlight and Freescale. Main products comprise IC, Modules, Potentiometer, IC Socket, Relay, Connector. Our parts cover such applications as commercial, industrial, and automotives areas.

We are looking forward to setting up business relationship with you and hope to provide you with the best service and solution. Let us make a better world for our industry!

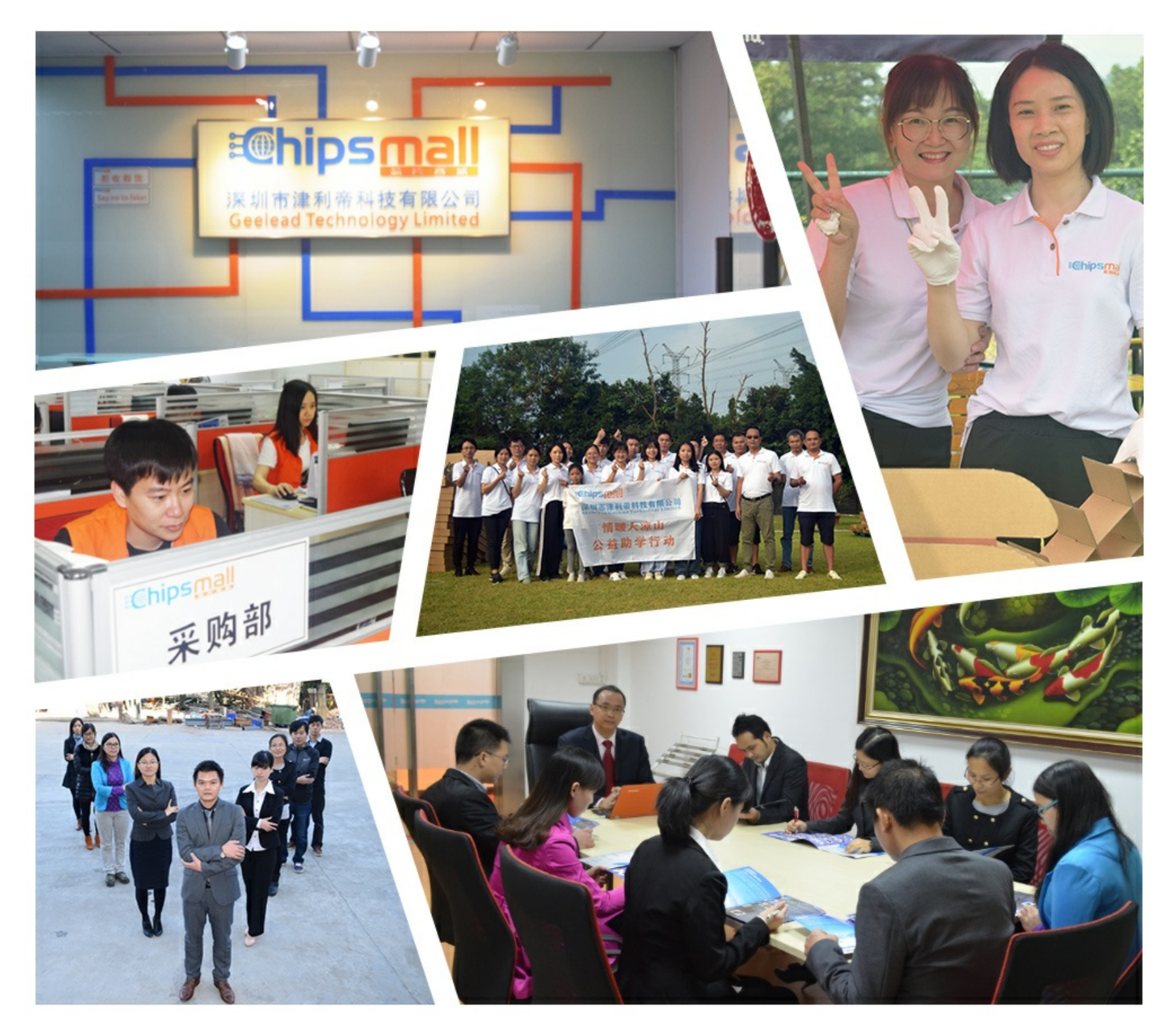

## Contact us

Tel: +86-755-8981 8866 Fax: +86-755-8427 6832 Email & Skype: info@chipsmall.com Web: www.chipsmall.com Address: A1208, Overseas Decoration Building, #122 Zhenhua RD., Futian, Shenzhen, China

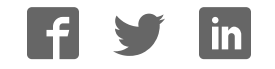

## nRF52840 Preview Development Kit **v0.11.x**

User Guide v1.2

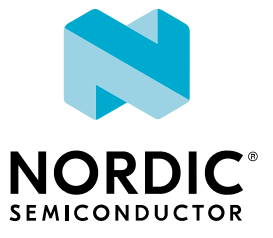

## Contents

|   | Revision history                                                                                                    | iv                                                                                                    |
|---|----------------------------------------------------------------------------------------------------|----------------------------------------------------------------------------------------------------|
| 1 | Introduction                                                                                                    | 5                                                                                                    |
| 2 | Minimum requirements.                                                                                                    | 6                                                                                                    |
| 3 | Kit content                                                                                                    | . 7                                                                                                    |
|   | 3.1 Hardware content                                                                                                    | 7                                                                                                    |
|   | 3.2 Downloadable content                                                                                                    | 7                                                                                                    |
|   | 3.3 Related documentation                                                                                                    | 8                                                                                                    |
| 4 | Getting started                                                                                                    | 9                                                                                                    |
| 5 | Nordic tools and downloads                                                                                                    | 10                                                                                                    |
| 6 | Start doveloping                                                                                                    | 17                                                                                                    |
| 0 |                                                                                                    | 12                                                                                                    |
| 7 | Interface MCU                                                                                                    | 13                                                                                                    |
|   | 7.1 IF Boot/Reset button                                                                                                    | 13                                                                                                    |
|   | 7.2 Virtual COM port                                                                                                    | 13                                                                                                    |
|   | 7.2.1 Dynamic HWFC handling                                                                                                    | 14                                                                                                    |
|   | 7.3 Swapping interface MCU firmware                                                                                                    | 14                                                                                                    |
|   | 7.4 MISD                                                                                                    | 15                                                                                                    |
|   |                                                                                                    |                                                                                                    |
| 8 | Hardware description                                                                                                    | 16                                                                                                    |
| 8 | Hardware description    8.1 Hardware drawings                                                                                                    | <b>16</b>                                                                                                    |
| 8 | Hardware description       8.1 Hardware drawings       8.2 Block diagram                                                                                                    | <b>16</b><br>16                                                                                                    |
| 8 | Hardware description.      8.1 Hardware drawings .      8.2 Block diagram .      8.3 Power supply .                                                                                                    | <b>16</b><br>16<br>16<br>17                                                                                                    |
| 8 | Hardware description.         8.1 Hardware drawings .         8.2 Block diagram .         8.3 Power supply .         8.3.1 5 V power sources .                                                                                                    | <b>16</b><br>16<br>16<br>17<br>18                                                                                                |
| 8 | Hardware description.         8.1 Hardware drawings .         8.2 Block diagram .         8.3 Power supply .         8.3.1 5 V power sources .         8.3.2 VDD power sources .                                                                                                    | <b>16</b><br>16<br>17<br>18<br>18                                                                                                |
| 8 | Hardware description.         8.1 Hardware drawings .         8.2 Block diagram .         8.3 Power supply .         8.3.1 5 V power sources .         8.3.2 VDD power sources .         8.3.3 Interface MCU power .                                                                                                    | 16<br>16<br>17<br>18<br>18<br>20                                                                                                 |
| 8 | Hardware description.         8.1 Hardware drawings         8.2 Block diagram         8.3 Power supply         8.3.1 5 V power sources         8.3.2 VDD power sources         8.3.3 Interface MCU power         8.3.4 nRF52840 power source                                                                                                    | <b>16</b><br>16<br>17<br>18<br>18<br>20<br>21                                                                                    |
| 8 | Hardware description.         8.1 Hardware drawings         8.2 Block diagram         8.3 Power supply         8.3.1 5 V power sources         8.3.2 VDD power sources         8.3.3 Interface MCU power         8.3.4 nRF52840 power source         8.3.5 nRF52840 direct supply                                                                                                    | <ol> <li>16</li> <li>16</li> <li>17</li> <li>18</li> <li>20</li> <li>21</li> <li>22</li> <li>22</li> <li>22</li> </ol>           |
| 8 | Hardware description.         8.1 Hardware drawings         8.2 Block diagram         8.3 Power supply         8.3.1 5 V power sources         8.3.2 VDD power sources         8.3.3 Interface MCU power         8.3.4 nRF52840 power source         8.3.5 nRF52840 direct supply         8.4 1 USB detect                                                                                                    | <pre>16 16 16 17 18 18 20 21 22 22 22 22</pre>                                                                                   |
| 8 | Hardware description.         8.1 Hardware drawings         8.2 Block diagram         8.3 Power supply         8.3.1 5 V power sources         8.3.2 VDD power sources         8.3.3 Interface MCU power         8.3.4 nRF52840 power source         8.3.5 nRF52840 direct supply         8.4 Operating modes         8.4.1 USB detect         8.4.2 nRE only mode                                                                                                    | <pre>16 16 16 17 18 18 20 21 22 22 22 23</pre>                                                                                   |
| 8 | Hardware description.         8.1 Hardware drawings         8.2 Block diagram         8.3 Power supply         8.3.1 5 V power sources         8.3.2 VDD power sources         8.3.3 Interface MCU power         8.3.4 nRF52840 power source         8.3.5 nRF52840 direct supply         8.4 Operating modes         8.4.1 USB detect         8.4.2 nRF only mode         8.4.3 Signal switches                                                                                                    | <b>16</b><br>16<br>17<br>18<br>20<br>21<br>22<br>22<br>22<br>23<br>23<br>23                                                      |
| 8 | Hardware description.8.1 Hardware drawings8.2 Block diagram8.3 Power supply8.3.1 5 V power sources8.3.2 VDD power sources8.3.3 Interface MCU power8.3.4 nRF52840 power source8.3.5 nRF52840 direct supply8.4 Operating modes8.4.1 USB detect8.4.2 nRF only mode8.4.3 Signal switches8.5 External memory                                                                                                    | 16<br>16<br>17<br>18<br>18<br>20<br>21<br>22<br>22<br>22<br>23<br>23<br>23<br>25                                                 |
| 8 | Hardware description.         8.1 Hardware drawings         8.2 Block diagram         8.3 Power supply         8.3 Power sources         8.3.1 5 V power sources         8.3.2 VDD power sources         8.3.3 Interface MCU power         8.3.4 nRF52840 power source         8.3.5 nRF52840 direct supply         8.4 Operating modes         8.4.1 USB detect         8.4.2 nRF only mode         8.4.3 Signal switches         8.5 External memory         8.6 Connector interface                                                                                                    | 16<br>16<br>17<br>18<br>18<br>20<br>21<br>22<br>22<br>22<br>23<br>23<br>25<br>26                                                 |
| 8 | Hardware description.8.1 Hardware drawings8.2 Block diagram8.3 Power supply8.3.1 5 V power sources8.3.2 VDD power sources8.3.3 Interface MCU power8.3.4 nRF52840 power source8.3.5 nRF52840 direct supply8.4 Operating modes8.4.1 USB detect8.4.2 nRF only mode8.5 External memory8.6 Connector interface8.7 Buttons and LEDs                                                                                                    | 16<br>16<br>17<br>18<br>20<br>21<br>22<br>22<br>23<br>23<br>23<br>25<br>26<br>28                                                 |
| 8 | Hardware description.8.1 Hardware drawings .8.2 Block diagram .8.3 Power supply .8.3.1 5 V power sources .8.3.2 VDD power sources .8.3.3 Interface MCU power .8.3.4 nRF52840 power source .8.3.5 nRF52840 direct supply .8.4 Operating modes .8.4.1 USB detect .8.4.2 nRF only mode .8.4.3 Signal switches .8.5 External memory .8.6 Connector interface .8.7 Buttons and LEDs .8.8 32.768 kHz crystal .                                                                                                    | 16<br>16<br>17<br>18<br>20<br>21<br>22<br>22<br>22<br>23<br>23<br>23<br>25<br>26<br>28<br>29                                     |
| 8 | Hardware description.8.1 Hardware drawings8.2 Block diagram8.3 Power supply8.3.1 5 V power sources8.3.2 VDD power sources8.3.3 Interface MCU power8.3.4 nRF52840 power source8.3.5 nRF52840 direct supply8.4 Operating modes8.4.1 USB detect8.4.2 nRF only mode8.4.3 Signal switches8.5 External memory8.6 Connector interface8.7 Buttons and LEDs8.8 32.768 kHz crystal8.9 Measuring current                                                                                                    | 16<br>16<br>17<br>18<br>18<br>20<br>21<br>22<br>22<br>23<br>23<br>25<br>26<br>28<br>29<br>30                                     |
| 8 | Hardware description.8.1 Hardware drawings8.2 Block diagram8.3 Power supply8.3 Power supply8.3.1 5 V power sources8.3.2 VDD power sources8.3.3 Interface MCU power8.3.4 nRF52840 power source8.3.5 nRF52840 direct supply8.4 Operating modes8.4.1 USB detect8.4.2 nRF only mode8.4.3 Signal switches8.5 External memory8.6 Connector interface8.7 Buttons and LEDs8.8 32.768 kHz crystal8.9 Measuring current8.9.1 Preparing the development kit board                                                                                                    | 16<br>16<br>17<br>18<br>20<br>21<br>22<br>22<br>23<br>23<br>23<br>25<br>26<br>28<br>29<br>30<br>31                               |
| 8 | Hardware description.         8.1 Hardware drawings         8.2 Block diagram         8.3 Power supply         8.3 Power supply         8.3.1 5 V power sources         8.3.2 VDD power sources         8.3.3 Interface MCU power         8.3.4 nRF52840 power source         8.3.5 nRF52840 direct supply         8.4 Operating modes         8.4.1 USB detect         8.4.2 nRF only mode         8.4.3 Signal switches         8.5 External memory         8.6 Connector interface         8.7 Buttons and LEDs         8.8 32.768 kHz crystal         8.9 Measuring current         8.9.1 Preparing the development kit board         8.9.2 Using an oscilloscope for current profile measurement                                                                                                    | 16<br>16<br>17<br>18<br>20<br>21<br>22<br>22<br>23<br>23<br>25<br>26<br>28<br>29<br>30<br>31<br>31                               |
| 8 | Hardware description.         8.1 Hardware drawings         8.2 Block diagram         8.3 Power supply         8.3 Power supply         8.3.1 5 V power sources         8.3.2 VDD power sources         8.3.3 Interface MCU power         8.3.4 nRF52840 power source         8.3.5 nRF52840 direct supply         8.4 Operating modes         8.4.1 USB detect         8.4.2 nRF only mode         8.4.3 Signal switches         8.5 External memory         8.6 Connector interface         8.7 Buttons and LEDs         8.8 32.768 kHz crystal         8.9 Measuring current         8.9.1 Preparing the development kit board         8.9.2 Using an oscilloscope for current profile measurement         8.9.3 Using an ampere-meter for current measurement                                                                                                    | 16<br>16<br>17<br>18<br>20<br>21<br>22<br>22<br>23<br>23<br>25<br>26<br>28<br>29<br>30<br>31<br>31<br>32                         |
| 8 | Hardware description.         8.1 Hardware drawings .         8.2 Block diagram .         8.3 Power supply .         8.3 Power supply .         8.3.1 5 V power sources .         8.3.2 VDD power sources .         8.3.3 Interface MCU power .         8.3.4 nRF52840 power source .         8.3.5 nRF52840 direct supply .         8.4 Operating modes .         8.4.1 USB detect .         8.4.2 nRF only mode .         8.4.3 Signal switches .         8.5 External memory .         8.6 Connector interface .         8.7 Buttons and LEDs .         8.8 32.768 kHz crystal .         8.9 Measuring current .         8.9.1 Preparing the development kit board .         8.9.2 Using an oscilloscope for current profile measurement .         8.9.3 Using an ampere-meter for current measurement .         8.9.1 0Fr measurements .                                   | 16<br>16<br>17<br>18<br>20<br>21<br>22<br>22<br>23<br>23<br>25<br>26<br>28<br>29<br>30<br>31<br>31<br>32<br>33                   |
| 8 | Hardware description.         8.1 Hardware drawings         8.2 Block diagram         8.3 Power supply         8.3 Power supply         8.3.1 5 V power sources         8.3.2 VDD power sources         8.3.3 Interface MCU power         8.3.4 nRF52840 power source         8.3.5 nRF52840 direct supply         8.4 Operating modes         8.4.1 USB detect         8.4.2 nRF only mode         8.4.3 Signal switches         8.5 External memory         8.6 Connector interface         8.7 Buttons and LEDs         8.8 32.768 kHz crystal         8.9.1 Preparing the development kit board         8.9.2 Using an oscilloscope for current profile measurement         8.9.3 Using an ampere-meter for current measurement         8.10 RF measurements         8.11 Debug input and trace                                                                            | 16<br>16<br>17<br>18<br>18<br>20<br>21<br>22<br>22<br>23<br>23<br>25<br>26<br>28<br>29<br>30<br>31<br>31<br>32<br>33<br>34       |
| 8 | Hardware description.         8.1 Hardware drawings         8.2 Block diagram .         8.3 Power supply .         8.3.1 5 V power sources .         8.3.2 VDD power sources .         8.3.3 Interface MCU power .         8.3.4 nRF52840 power source .         8.3.5 nRF52840 direct supply .         8.4 Operating modes .         8.4.1 USB detect .         8.4.2 nRF only mode .         8.4.3 Signal switches .         8.5 External memory .         8.6 Connector interface .         8.7 Buttons and LEDs .         8.8 32.768 kHz crystal .         8.9 Measuring current .         8.9.1 Preparing the development kit board .         8.9.2 Using an ampere-meter for current profile measurement .         8.9.3 Using an ampere-meter for current measurement .         8.10 RF measurements .         8.11 Debug input and trace .         8.12 Debug output . | 16<br>16<br>17<br>18<br>20<br>21<br>22<br>22<br>23<br>23<br>25<br>26<br>28<br>29<br>30<br>31<br>31<br>32<br>33<br>34<br>35<br>26 |

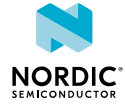

| 8.14 Extra op-amp                |       |   |   |   |   |   |   |   |   |   |   |   |   |   |   |   |   |   |   |   |   |   |   | 37 |
|----------------------------------|-------|---|---|---|---|---|---|---|---|---|---|---|---|---|---|---|---|---|---|---|---|---|---|----|
| 8.15 Solder bridge configuration | <br>• | • | • | • | • | • | • | • | • | • | • | • | • | • | • | • | • | • | • | • | • | • | • | 37 |
| Legal notices.                   |       |   |   |   |   |   |   |   |   |   |   |   |   |   |   |   |   |   |   |   |   |   |   | 40 |

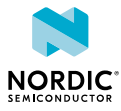

## Revision history

| Date          | Version | Description                                                                  |
|---------------|---------|------------------------------------------------------------------------------|
| January 2018  | 1.2     | Updated to match PDK v0.11.x                                                 |
| February 2017 | 1.1     | Updated:<br>• Swapping interface MCU firmware on page 14<br>• MSD on page 15 |
| December 2016 | 1.0     | First release                                                                |

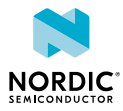

# 1 Introduction

The nRF52840 Preview Development Kit (DK) includes hardware, firmware source code, documentation, hardware schematics, and layout files.

#### nRF52840 Preview Development Kit Product Brief

The key features of the development kit are:

- nRF52840 flash-based ANT<sup>™</sup>/ANT+<sup>™</sup>, *Bluetooth*<sup>®</sup> Low Energy SoC solution
- Buttons and LEDs for user interaction
- I/O interface for Arduino form factor plug-in modules
- SEGGER J-Link OB Debugger with debug out functionality
- UART interface through virtual COM port
- USB
- Flash memory
- Drag-and-drop mass storage device (MSD) programming
- Supporting NFC-A listen mode
- Mbed Enabled

For access to firmware source code, hardware schematics, and layout files, see www.nordicsemi.com.

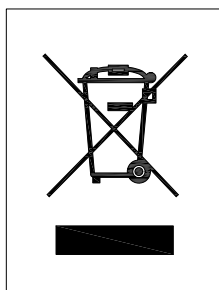

#### **Environmental Protection**

Waste electrical products should not be disposed of with household waste.

Please recycle where facilities exist. Check with your local authority or retailer for recycling advice.

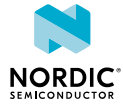

# 2 Minimum requirements

Before you start, check that you have the required hardware and software.

#### Hardware requirements

- Personal computer (PC) or Mac
- Micro-USB 2.0 cable

#### Software requirements

- Operating system: Windows 7, Windows 8, Windows 10, MacOS, or Linux
- SEGGER J-Link Software

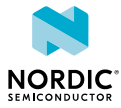

## Kit content

The nRF52840 Preview DK consists of hardware, access to software components, reference design files, and documentation.

## 3.1 Hardware content

The nRF52840 Preview Development Kit (DK) contains the development kit board PCA10056 and an NFC antenna.

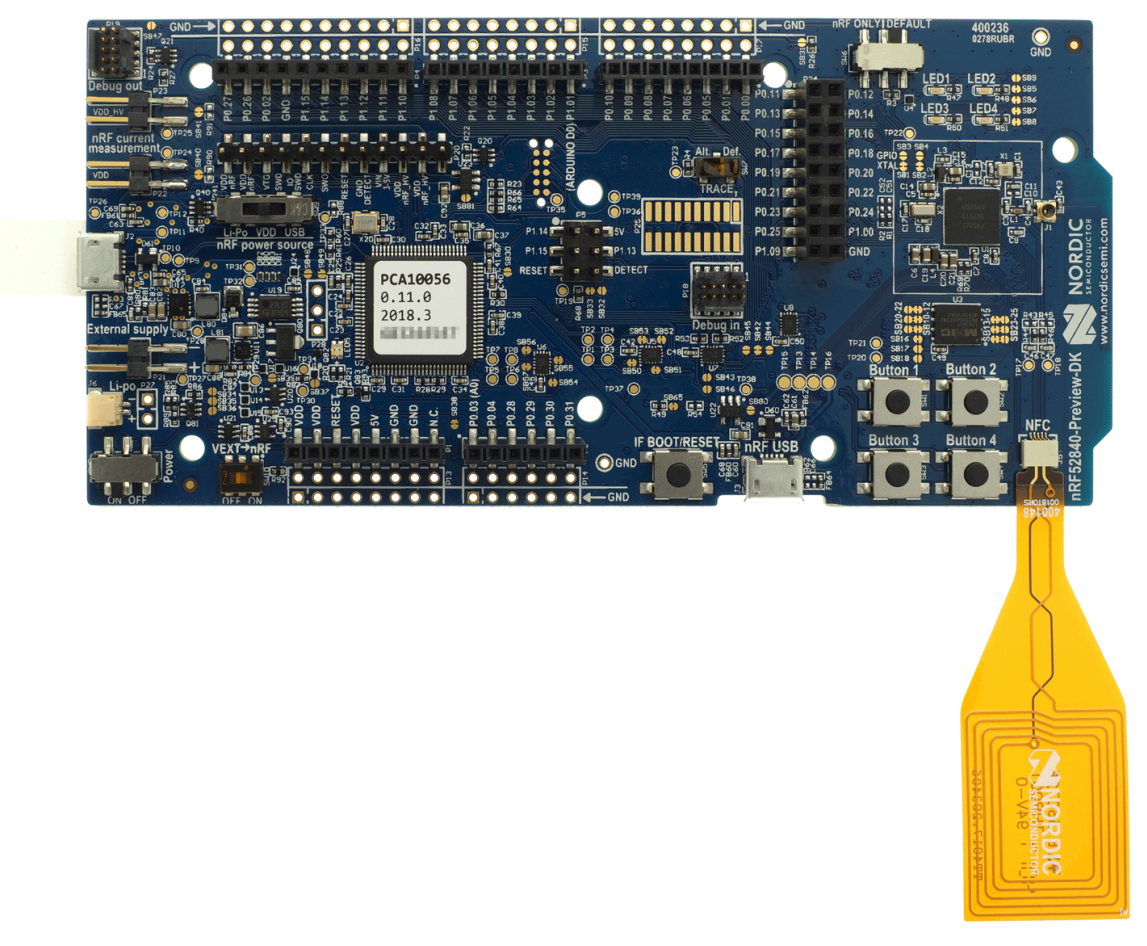

Figure 1: nRF52840 Preview DK board (PCA10056) and NFC antenna

## 3.2 Downloadable content

The nRF52840 Preview DK downloadable content includes the hardware files.

• In the nRF5 SDK, you can find precompiled application firmware examples.

#### Hardware files

Schematics, layout, bill of materials, and Gerber files for nRF52840 Preview DK are included in a zip file.

• nRF52840 Preview DK hardware files

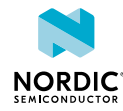

## 3.3 Related documentation

In addition to the information in this document, you may need to consult other documents.

#### Nordic documentation

- nRF52840 Objective Product Specification
- nRF52840 Compatibility Matrix
- nRF52840 Errata

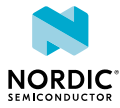

## 4 Getting started

Before you start developing, complete a few steps to set up the hardware and download the required software.

Before you start:

- Unpack the kit.
- Check Minimum requirements on page 6.

Follow the steps below to set up your kit:

1. Connect the NFC antenna to the connector marked NFC.

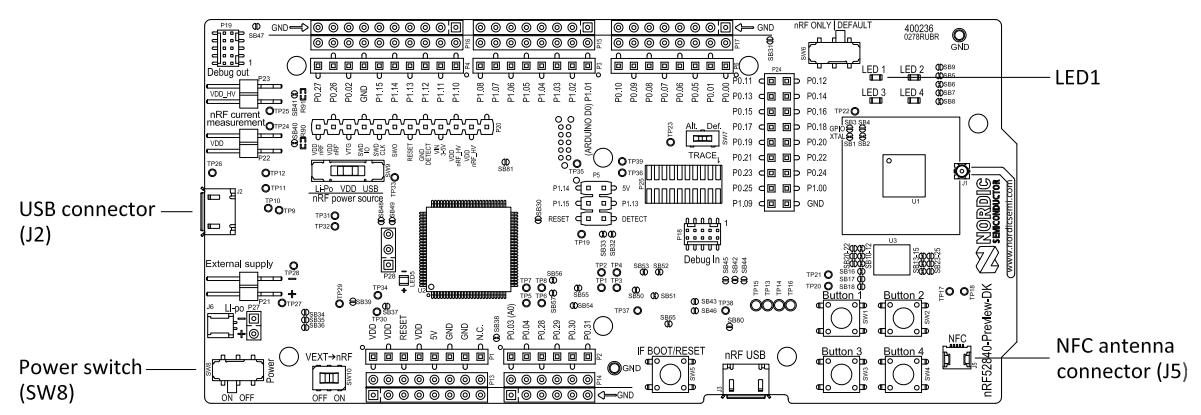

- 2. To power up the board:
  - a) Connect a micro-USB 2.0 cable to the USB connector **J2** on the nRF52840 Preview DK and the other end to one of your PC's USB host port.

In addition to providing power to the board, the USB connection supports target programming.

b) Slide the power switch SW8 to the ON position.

A pop-up may appear. You can ignore it.

Check that LED1 has started pulsating. For more information, see Buttons and LEDs on page 28.

Open Windows Explorer to check that the nRF52840 Preview DK has appeared as a removable drive named "JLINK".

This allows you to program the chip on the board.

- **3.** Set up the software following the instructions in Nordic tools and downloads in nRF5 Getting Started. The actual software required depends on your OS and development IDE.
- **4.** To set up a connection between your smart phone and the PDK, enable NFC on your smart phone and bring your phone close to the PDK.

Your phone will prompt you to open Getting started with the nRF52840 Development Kit. This page contains a link that makes it easy to install the nRF Toolbox mobile app.

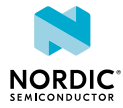

## 5 Nordic tools and downloads

Once you have your kit set up you can start developing. Our software tools help you develop and test your device through all the steps in the software development cycle.

#### **Development IDE**

Pick one of the IDEs with a compiler supported by Nordic:

| IDE                             | Windows | Linux | OSX |
|---------------------------------|---------|-------|-----|
| MDK-ARM Keil µVision            | Yes     | No    | No  |
| GNU/GCC                         | Yes     | Yes   | Yes |
| IAR                             | Yes     | No    | No  |
| SEGGER Embedded<br>Studio (SES) | Yes     | Yes   | Yes |

#### **Essential tools**

To program our devices you need to download these Nordic tools.

| ΤοοΙ                              | Description                                                     | Download                                                                               | Documentat                     | Protocol |
|-----------------------------------|-----------------------------------------------------------------|----------------------------------------------------------------------------------------|--------------------------------|----------|
| SDK - Software<br>Development Kit | Application examples, source files, SoftDevices                 | Windows/Linux                                                                          | nRF5 SDK                       | BLE/ANT  |
| nRF5x Command Line<br>Tools       | Collection of command<br>line tools, like nrfjprog,<br>mergehex | nRF5x Tools Windows32<br>nRF5x Tools Linux32<br>nRF5x Tools Linux64<br>nRF5x Tools OSX | nRF5x<br>Command<br>Line Tools | BLE/ANT  |

#### **Optional tools**

These tools are not essential, but we recommend that you use them.

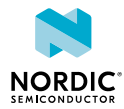

| ΤοοΙ                       | Description                                                                | Download                        | Documentation                       | Protocol |  |
|----------------------------|----------------------------------------------------------------------------|---------------------------------|-------------------------------------|----------|--|
| nRFgo Studio               | Programming and                                                            | Windows32                       | Help file                           | BLE/ANT  |  |
|                            | erasing chips                                                              | Windows64                       |                                     |          |  |
| SoftDevice                 | Wireless protocol                                                          | Click the Download              | nRF52 Series SDS                    | BLE/ANT  |  |
|                            | stack library                                                              | tab on:                         | nRF51 Series SDS                    |          |  |
|                            |                                                                            | page                            |                                     |          |  |
|                            |                                                                            | nRF52832 Product page           |                                     |          |  |
|                            |                                                                            | nRF51822 Product page           |                                     |          |  |
|                            |                                                                            | nRF51422 Product page           |                                     |          |  |
| Master Control             | Peer device                                                                | Windows32                       | Help file                           | BLE      |  |
| Panel                      | emulator for computers                                                     | Windows64                       |                                     |          |  |
| nRF Connect for<br>desktop | Peer device<br>emulator for                                                | nRF Connect for OS-<br>X        | nRF Connect Bluetooth<br>Low Energy | BLE      |  |
|                            | computers                                                                  | nRF Connect for<br>Ubuntu Linux |                                     |          |  |
|                            |                                                                            | nRF Connect for<br>Windows      |                                     |          |  |
| nRF Connect for            | Peer device                                                                | Android v4.3 or later           |                                     | BLE      |  |
| mobile                     | smartphones                                                                | IOS v8 or later                 |                                     |          |  |
| Nordic nRF Toolbox         | App that contains all                                                      | Android v4.3 or later           |                                     | BLE      |  |
| арр                        | the Nordic apps                                                            | IOS v8 or later                 |                                     |          |  |
|                            |                                                                            | Windows Phone<br>v8.1 or later  |                                     |          |  |
| nRF5x pynrfjprog           | A simple Python<br>interface for the<br>nrfjprog DLL                       | nRF5x pynrfjprog                | nRF5x pynrfjprog                    | BLE/ANT  |  |
| ANTware II                 | Peer device<br>emulator for the<br>ANT protocol<br>running on<br>computers | ANTware II                      | ANTware II                          | ANT      |  |
| nRF Sniffer                | Monitors on-air<br>traffic                                                 | nRF Sniffer<br>download         | nRF Sniffer                         | BLE      |  |

See also Nordic mobile apps for a list of available *Bluetooth* Low Energy mobile apps for iOS, Android and Windows Phones.

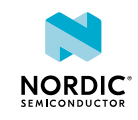

# 6 Start developing

After you have set up the development kit and installed the toolchain, it is time to start developing.

There are several ways to continue from here. For more information, see the following nRF5 SDK instructions :

• Running precompiled examples

See how you can quickly test a precompiled example without having to use the full toolchain, it is a matter of copying and pasting a precompiled HEX file onto your development kit board.

• Compiling and running a first example

Test that you have set up your toolchain correctly by compiling, programming and running a very simple example.

• Running examples that use a SoftDevice

Before you can run more advanced examples that use *Bluetooth* or ANT, you must first program the SoftDevice on the board.

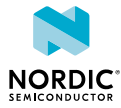

# 7 Interface MCU

The interface MCU on the nRF52840 Preview Development Kit (DK) board can run either SEGGER J-Link OB or mbed OB interface firmware and is used to program and debug the firmware of the nRF52840 SoC.

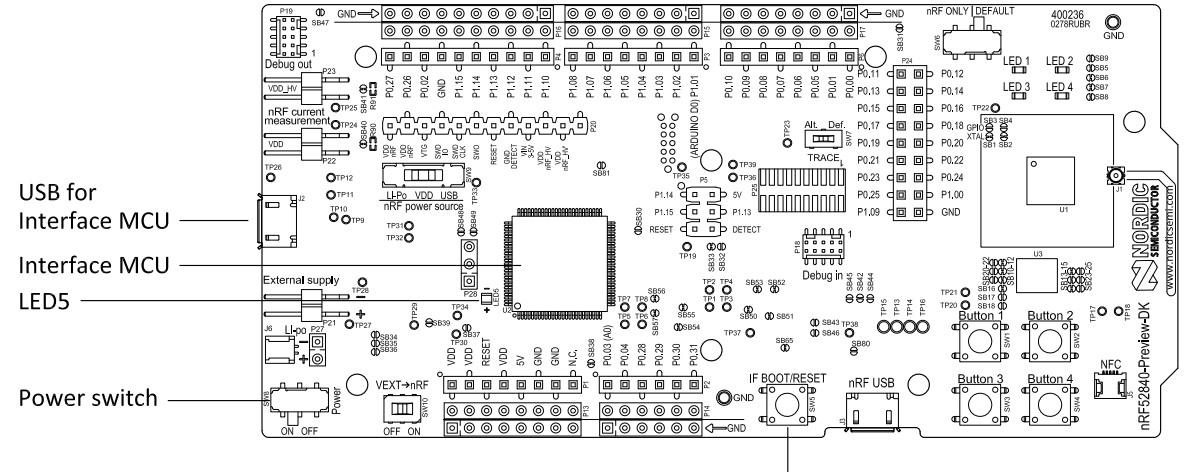

IF Boot/Reset button

Figure 2: Interface MCU

## 7.1 IF Boot/Reset button

The nRF52840 Preview DK board is equipped with an IF Boot/Reset button (SW5).

This button is connected to the interface MCU on the board and has two functions:

- Resetting the nRF52840 SoC.
- Entering bootloader mode of the interface MCU.

During normal operation the button will function as a reset button for the nRF52840 SoC. For this to work, pin reset on **P0.18** needs to be enabled in the SoC.

The button is also used to enter the bootloader mode of the interface MCU. To enter the bootloader mode, keep the reset button pressed while powering up the board until **LED5** starts to blink. You can power up the board either by disconnecting and reconnecting the USB cable or by toggling the power switch (**SW8**).

**Note:** Pin reset can be enabled by defining the CONFIG\_GPIO\_AS\_PINRESET variable in the project settings. This can be done, for example, by defining the preprocessor symbol in Keil. Go to **Project > Options for Target > C/C++ > Preprocessor Symbols > Define** and add the CONFIG\_GPIO\_AS\_PINRESET variable after NRF52840\_XXAA.

This functionality can be removed by using nrfjprog.exe with arguments --recover -f NRF52.

## 7.2 Virtual COM port

The onboard interface MCU features a UART interface through a virtual COM port.

The virtual COM port has the following features:

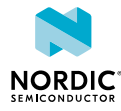

- Flexible baud rate setting up to 1 Mbps.<sup>1</sup>
- Dynamic hardware flow control (HWFC) handling.
- Tri-stated UART lines when no terminal is connected.

The table below shows an overview of the UART connections on nRF52840 and the interface MCU.

| GPIO nRF52840 | nRF52840 UART |
|---------------|---------------|
| P0.05         | RTS           |
| P0.06         | TXD           |
| P0.07         | СТЅ           |
| P0.08         | RXD           |

Table 1: Relationship of UART connections on nRF52840 and interface MCU

The UART signals are routed directly to the interface MCU. The UART pins connected to the interface MCU are tri-stated when no terminal is connected to the virtual COM port on the computer.

**Note:** The terminal software used must send a DTR signal to configure the UART interface MCU pins.

The P0.05 (RTS) and P0.07 (CTS) can be used freely when HWFC is disabled on the SoC.

Note: The mbed OB interface does not support HWFC through the virtual COM port.

### 7.2.1 Dynamic HWFC handling

When the interface MCU receives a DTR signal from a terminal, it performs automatic hardware flow control (HWFC) detection.

Automatic HWFC detection is done by driving **P0.07** (CTS) from the interface MCU and evaluating the state of **P0.05** (RTS) when the first data is sent or received. If the state of **P0.05** (RTS) is high, HWFC is assumed not to be used. If HWFC is not detected, both CTS and RTS can be used freely by the nRF application.

After a power-on reset of the interface MCU, all UART lines are tri-stated when no terminal is connected to the virtual COM port. Due to the dynamic HWFC handling, if HWFC has been used and detected, **P0.07** (CTS) will be driven by the interface MCU until a power-on reset has been performed or until a new DTR signal is received and the detection is redone.

To ensure that the UART lines are not affected by the interface MCU, the solder bridges for these signals can be cut and later resoldered if needed. This might be necessary if UART without HWFC is needed while **P0.05** (RTS) and **P0.07** (CTS) are used for other purposes.

## 7.3 Swapping interface MCU firmware

The onboard interface MCU is factory-programmed with an mbed-compliant bootloader. This feature makes it possible to swap the interface firmware between the factory-preloaded SEGGER J-Link OB and the mbed interface firmware.

- 1. Download the mbed interface firmware and the J-Link OB image from www.nordicsemi.com.
- 2. Enter the bootloader.

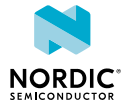

<sup>&</sup>lt;sup>1</sup> Baud rate 921 600 is not supported through the virtual COM port.

See section IF Boot/Reset button on page 13 on how to enter the bootloader.

- **3.** To swap the interface MCU firmware, drag the interface image (.bin) into the mounted bootloader drive on the connected computer.
- **4.** Power cycle the board.

#### Note:

- The J-Link serial number is linked to the interface MCU and will not change even when swapping the interface MCU firmware.
- When in bootloader mode, do not drag and drop any files except those downloaded from www.nordicsemi.com for use with the interface MCU. If a wrong file is used, it can overwrite the bootloader and ruin the interface MCU firmware without the possibility of recovery.

## 7.4 MSD

The interface MCU features a mass storage device (MSD). This makes the development kit appear as an external drive on your computer.

This drive can be used for drag-and-drop programming. However, files cannot be stored on this drive. By copying a HEX file to the drive, the interface MCU will program the file to the device.

#### Note:

- Windows might try to defragment the MSD part of the interface MCU. If this happens, the interface MCU will disconnect and be unresponsive. To return to normal operation, the development kit must be power cycled.
- Your antivirus software might try to scan the MSD part of the interface MCU. Some antivirus programs trigger a false positive alert in one of the files and quarantine the unit. If this happens, the interface MCU will become unresponsive.
- If the computer is set up to boot from USB, it can try to boot from the development kit if the development kit is connected during boot. This can be avoided by unplugging the development kit before a computer restart, or changing the boot sequence of the computer.

You can also disable the MSD of the kit by using the **msddisable** command in J-Link Commander. To enable, use the **msdenable** command. These commands take effect after a power cycle of the development kit and stay this way until changed again.

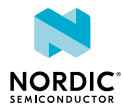

# 8 Hardware description

The nRF52840 Preview Development Kit (DK) board PCA10056 can be used as a development platform for the nRF52840 SoC. It features an onboard programming and debugging solution.

In addition to radio communication, the nRF52840 SoC can communicate with a computer through USB and a virtual COM port provided by the interface MCU.

## 8.1 Hardware drawings

nRF52840 Preview DK hardware drawings show both sides of the PCA10056 board.

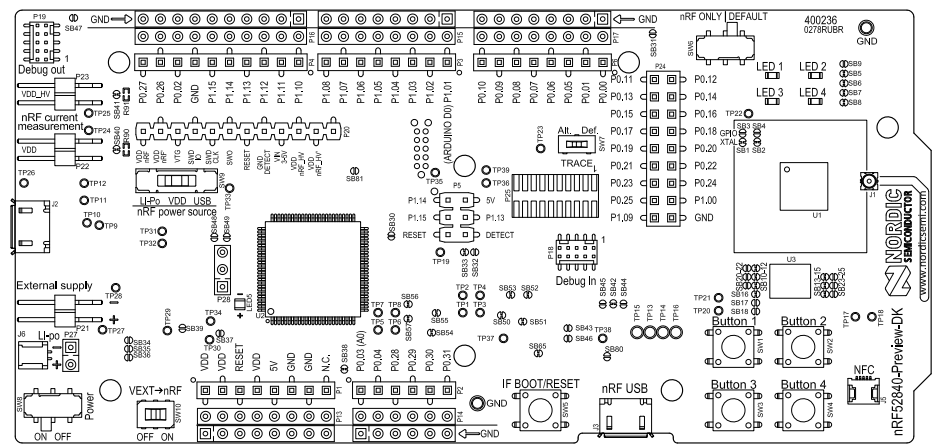

Figure 3: nRF52840 Preview DK board front view

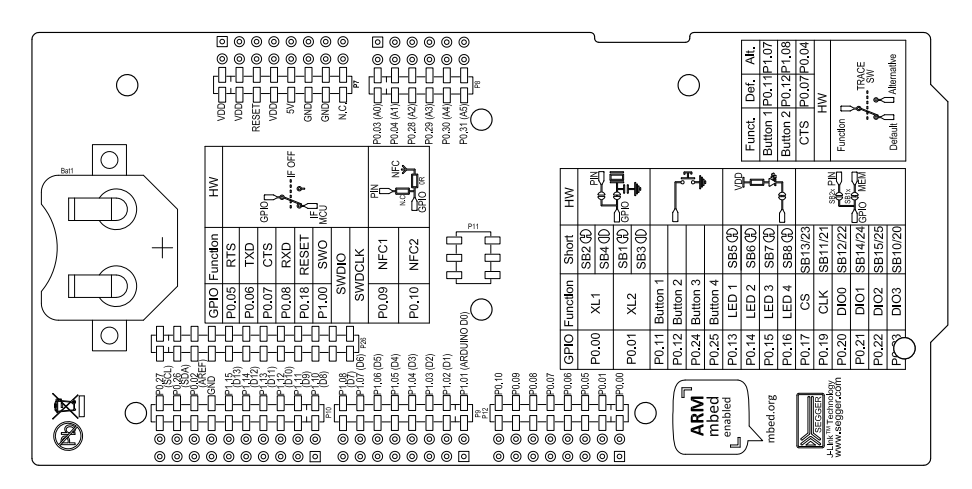

Figure 4: nRF52840 Preview DK board back view

## 8.2 Block diagram

The nRF52840 Preview DK block diagram shows the connections between the different blocks.

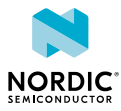

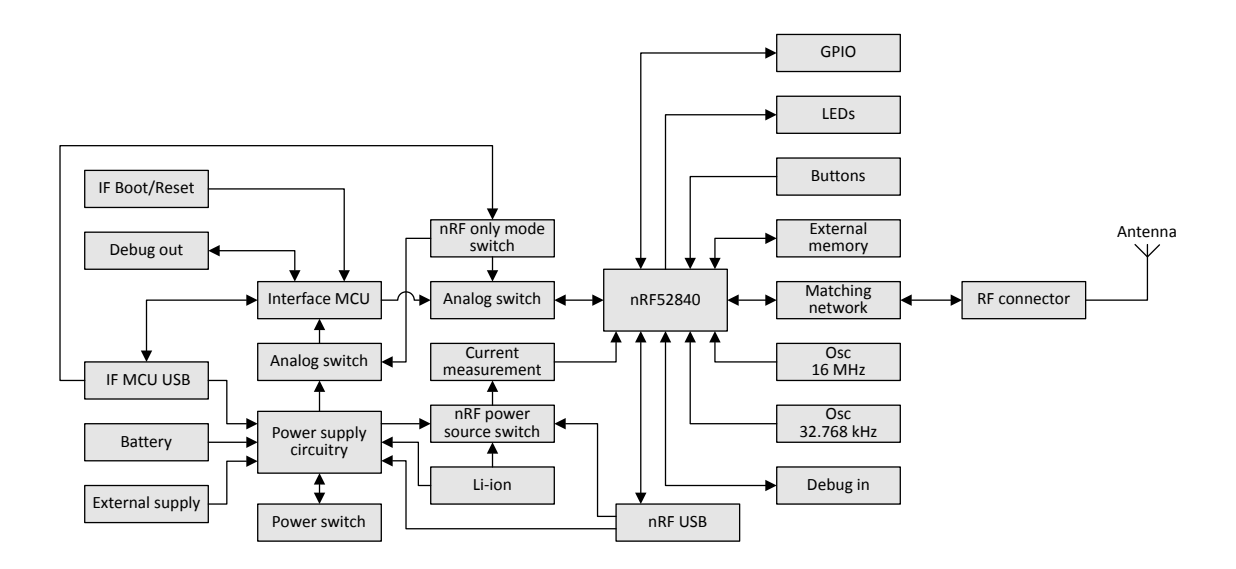

Figure 5: nRF52840 Preview DK block diagram

## 8.3 Power supply

The nRF52840 Preview DK board has multiple power options.

The power options are:

- USB connector J2 for the interface MCU (5 V)
- USB connector J3 for the nRF52840 (5 V)
- Lithium polymer (Li-Po) battery connectors J6 or P27 (2.5–5.0 V)
- VIN 3–5 pin on P20 (3.0–5.0 V)
- External supply on **P21** (1.7–3.6 V)
- Coin cell battery

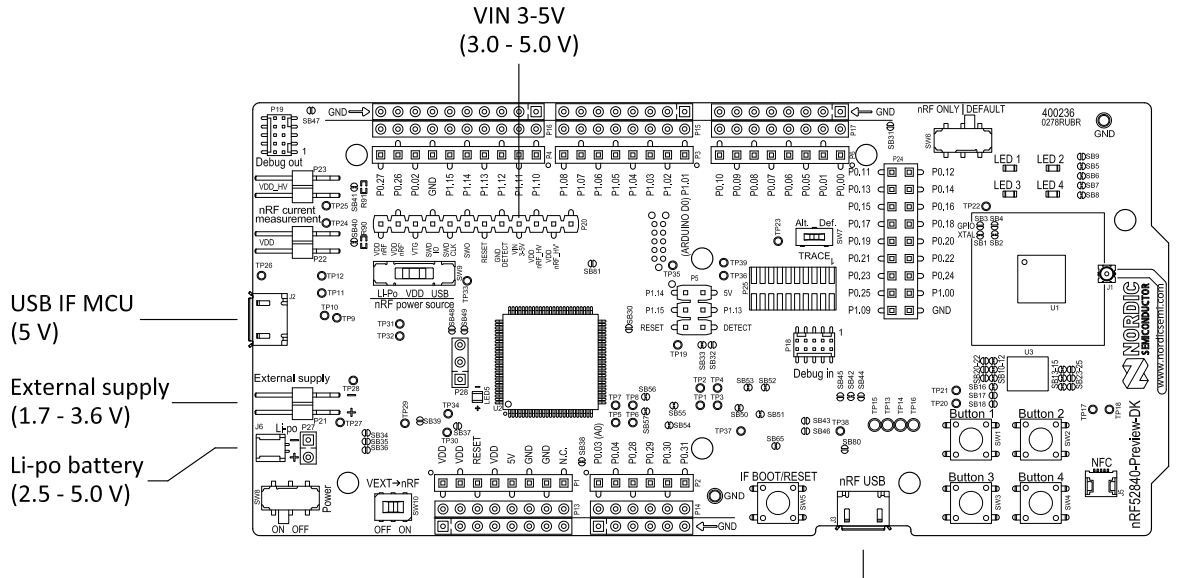

USB nRF52840 (5 V)

Figure 6: Power supply options (board front)

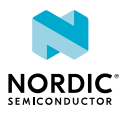

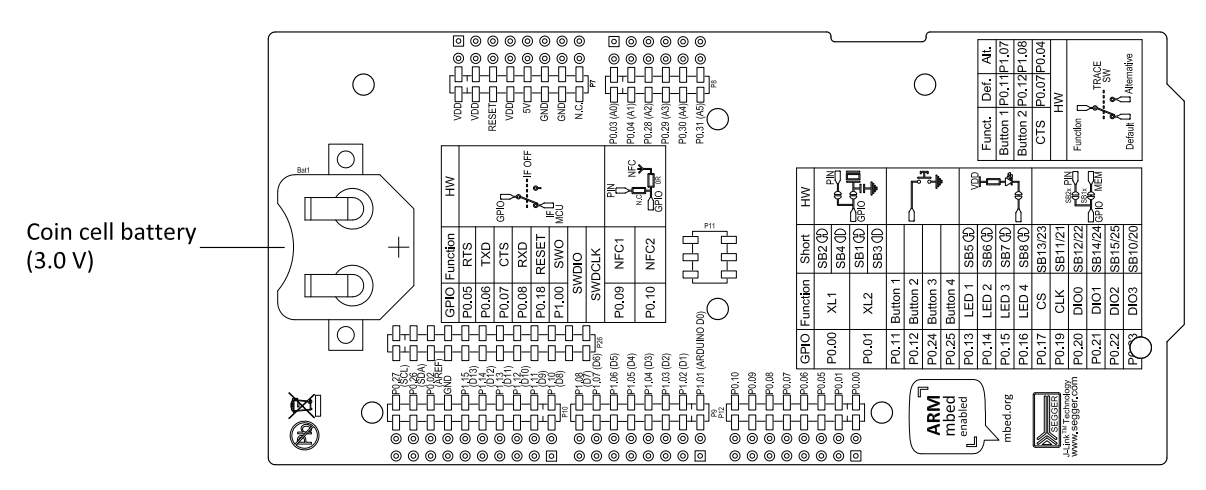

Figure 7: Power supply options (board back)

### 8.3.1 5 V power sources

The nRF52840 Preview DK board has a 5 V boost regulator.

It gives a stable 5 V output from four possible sources:

- USB connector J2 for the interface MCU
- USB connector J3 for the nRF52840
- Li-Po polymer battery connectors (J6 or P27)
- VIN 3–5 V pin on **P20**

Each of these sources has a reverse protection diode to prevent current flowing in the wrong direction if multiple sources are connected at the same time.

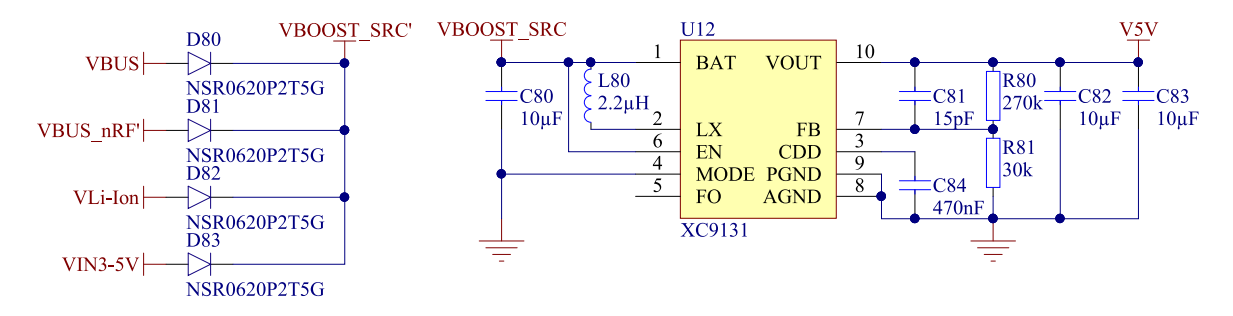

Figure 8: 5 V regulator and protecting diodes

#### 8.3.2 VDD power sources

The main board supply (VDD) can be sourced from the 5 V domain, external power supply, and coin cell battery.

For the 5 V domain, there are two regulators, one fixed 3 V buck regulator and one voltage follower regulator that follows the VDD\_nRF voltage. The coin cell battery and external power supply are not regulated.

- 5 V domain:
  - Fixed 3 V buck regulator
  - VDD\_nRF voltage follower
- External power supply
- Coin cell battery

For more information about power sources, see section nRF52840 power source on page 21.

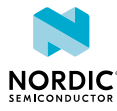

The power sources are routed through a set of load switches, which is controlled by logic to give the correct priority of the power sources.

If the high voltage regulator of the nRF52840 is used, the board will be supplied from the VDD\_nRF voltage follower regardless of the state of the other power sources.

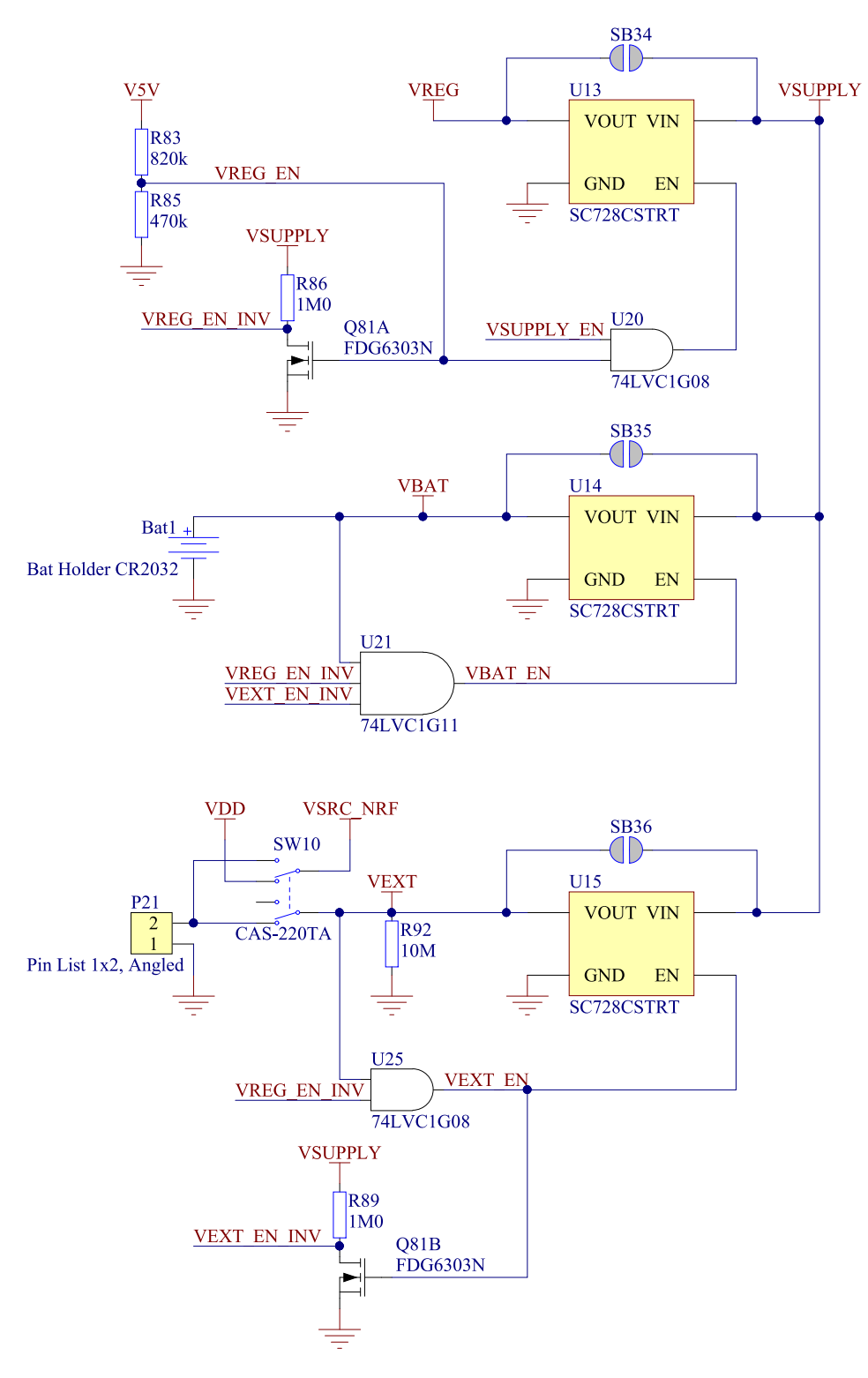

Figure 9: Power supply circuitry

The power switches work in the way that the body diode of the internal transistor powers the VSUPPLY net, which supplies the gates controlling the enable signal of the switches. If 5 V is present, the switches

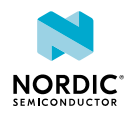

for external supply and battery are disabled. If external supply is present, the switch for the battery is disabled.

The power switches can be bypassed by shorting one or more solder bridges.

| Power source      | Power switch bypass | Voltage level |
|-------------------|---------------------|---------------|
| Regulator         | SB34                | 3.0 V         |
| Coin cell battery | SB35                | Battery       |
| External supply   | SB36                | 1.7 V–3.6 V   |

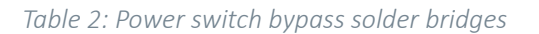

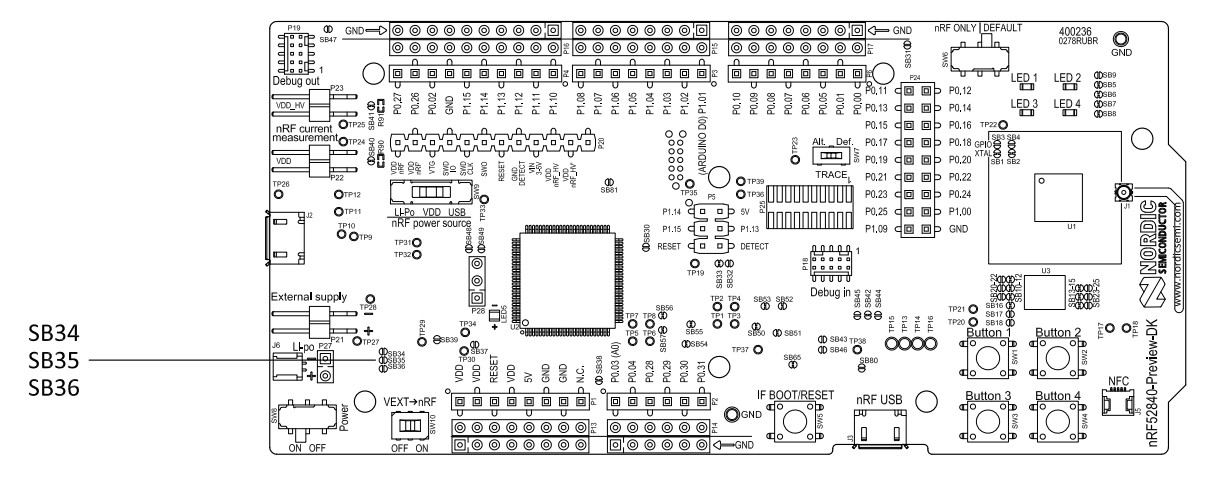

Figure 10: Power switch bypass solder bridges

**Note:** Connect only one power source at a time. Shorting the solder bridges removes the reverse voltage protection.

## 8.3.3 Interface MCU power

The power for the interface MCU is routed through two load switches, one for the VDD supply and one for the USB supply. This makes it possible to disconnect the interface MCU from the power domain when not in use.

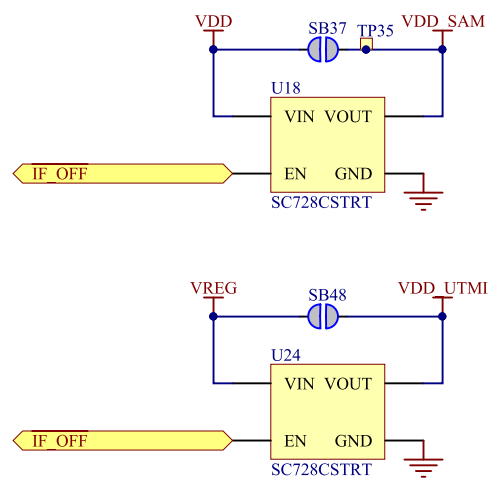

Figure 11: Interface MCU power switch

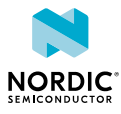

These switches are controlled by the presence of a USB connected to the interface MCU USB connector (J2), and the state of the nRF only switch (SW6). See section Operating modes on page 22 for more information.

#### 8.3.4 nRF52840 power source

The nRF52840 Preview DK board has a power source switch (**SW9**) for selecting between three power sources for the nRF52840 SoC.

The three positions of the switch are:

- VDD (default)
- Li-Po
- USB

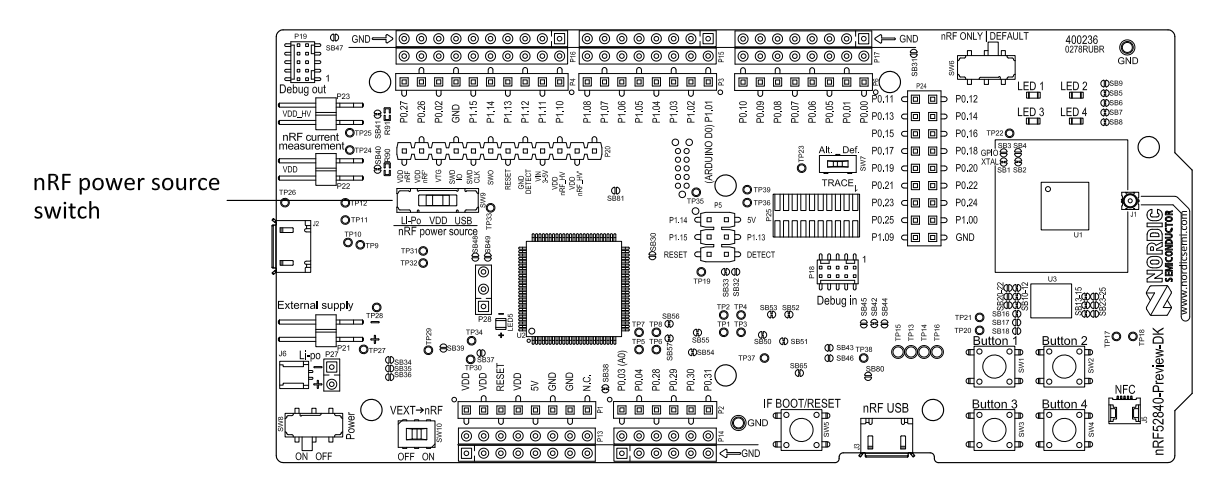

Figure 12: nRF52840 power source switch

The nRF52840 SoC has a high voltage buck regulator that can support up to 5 V input. In the VDD position, the SoC is powered either from the on-board buck regulator, coin cell battery, or external supply (**P21**). In the Li-Po position, the high voltage regulator of the SoC is supplied directly from the Li-Po battery connectors (**J6** or **P27**). In the USB position, the USB high voltage regulator gets power from the nRF52840 USB connector (**J3**).

When the high voltage regulator is used, the VDD\_nRF voltage can be set by the firmware of the SoC. To make sure the rest of the board has the same voltage level, the VDD of the board is sourced by a regulator following the VDD\_nRF voltage when the high voltage regulator is used.

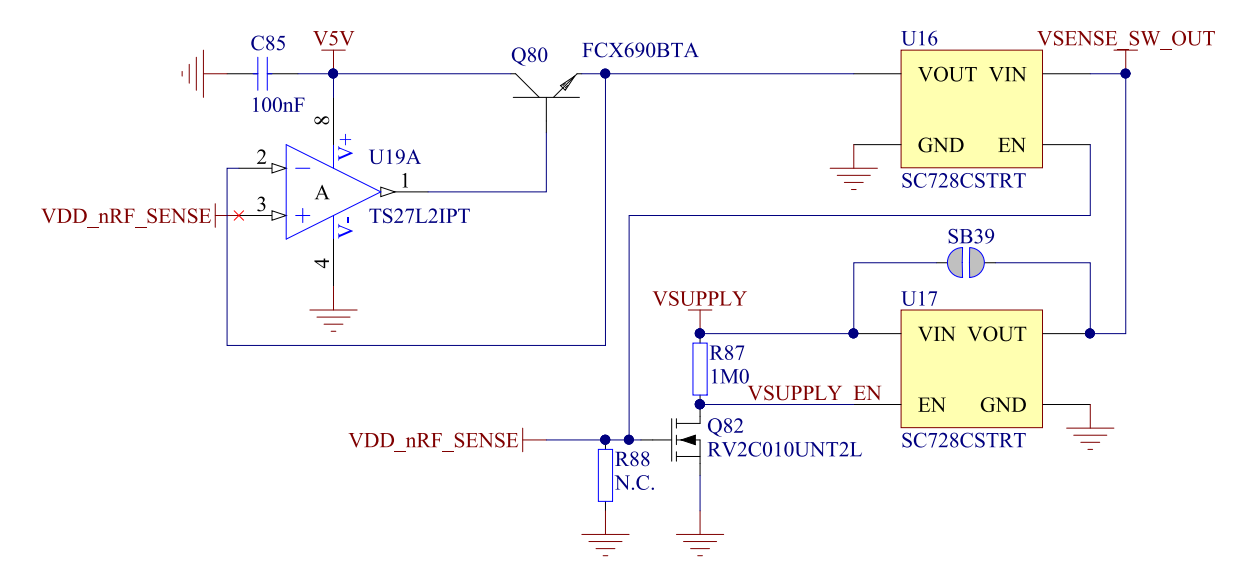

Figure 13: VDD\_nRF voltage follower and switch

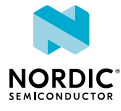

To make sure that the nRF52840 is not powered when the nRF power switch (**SW8**) is OFF, two load switches are used, one for the high voltage regulator (**U23**) and one for the USB supply (**U22**). These switches are controlled by VDD.

### 8.3.5 nRF52840 direct supply

It is possible to power the SoC directly from a source without powering the rest of the board from the same source.

The external source can be connected to the external supply connector (**P21**) and the VEXT->nRF switch (**SW10**) put in the ON position. The nRF power source switch (**SW9**) must be in the VDD position, and the allowed voltage range is 1.7–3.6 V.

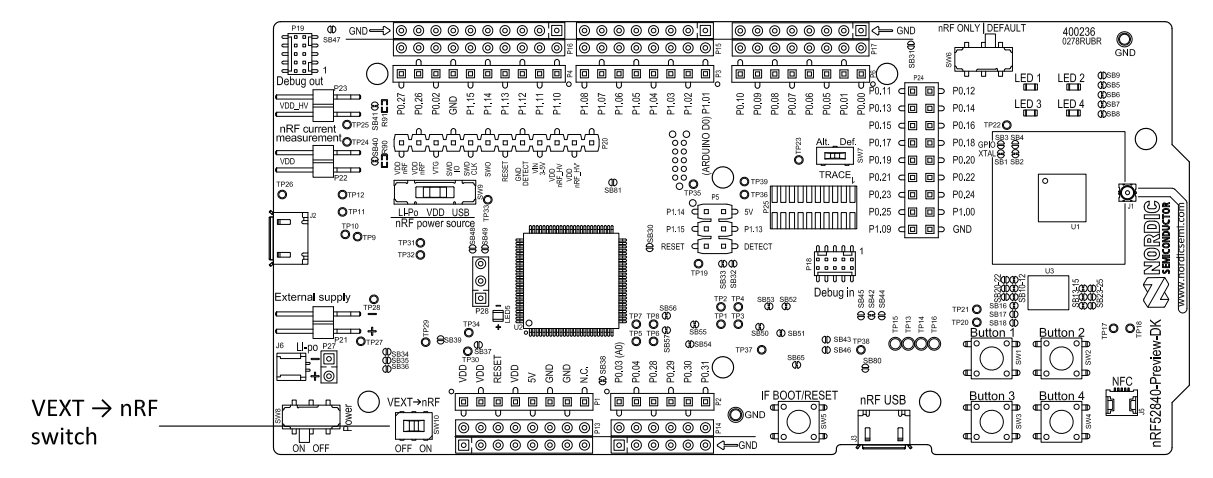

Figure 14: VEXT->nRF switch (SW10)

Since it is only the nRF52840 SoC that is supplied from this source, it is recommended to supply the VDD domain from a different source (coin cell battery or USB) to prevent the pins of the SoC to be connected to unpowered devices. To prevent leakage due to voltage differences, the board should be set in the nRF only mode, see section Operating modes on page 22.

**Note:** To reduce trace length and parasitic components, the external memory is connected to the SoC directly instead of using analog switches. It is recommended to cut solder bridges to avoid leakage, see section External memory on page 25.

## 8.4 Operating modes

The nRF52840 Preview DK board has various modes of operation.

### 8.4.1 USB detect

To detect when USB for the interface MCU is connected, there is a circuit sensing the VBUS of USB connector **J2**.

When the USB cable is connected, the VDD is propagated to the USB\_DETECT signal.

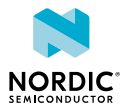

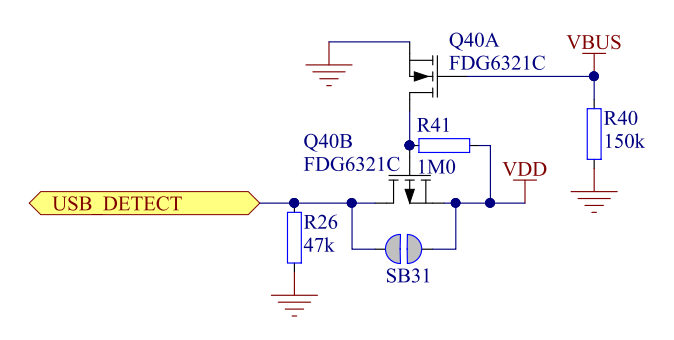

Figure 15: USB detect

### 8.4.2 nRF only mode

The nRF only mode disconnects the interface MCU and LEDs from the SoC using analog switches.

This is done to isolate the chip on the board as much as possible, and can be of use when measuring currents on low-power applications.

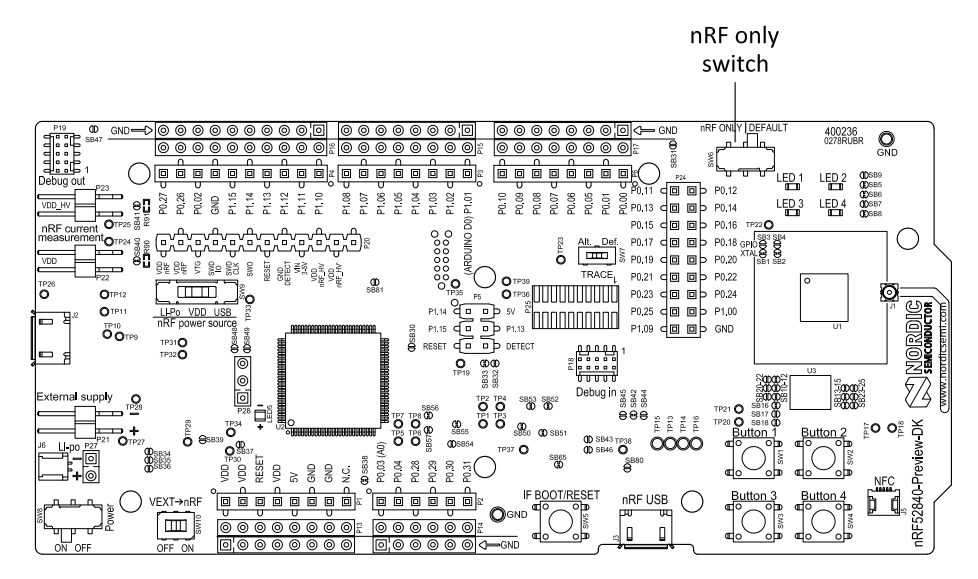

Figure 16: nRF only switch (SW6)

## 8.4.3 Signal switches

On the nRF52840 Preview DK board, there are multiple analog switches that are used to connect and disconnect signals based on different scenarios.

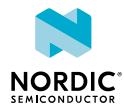

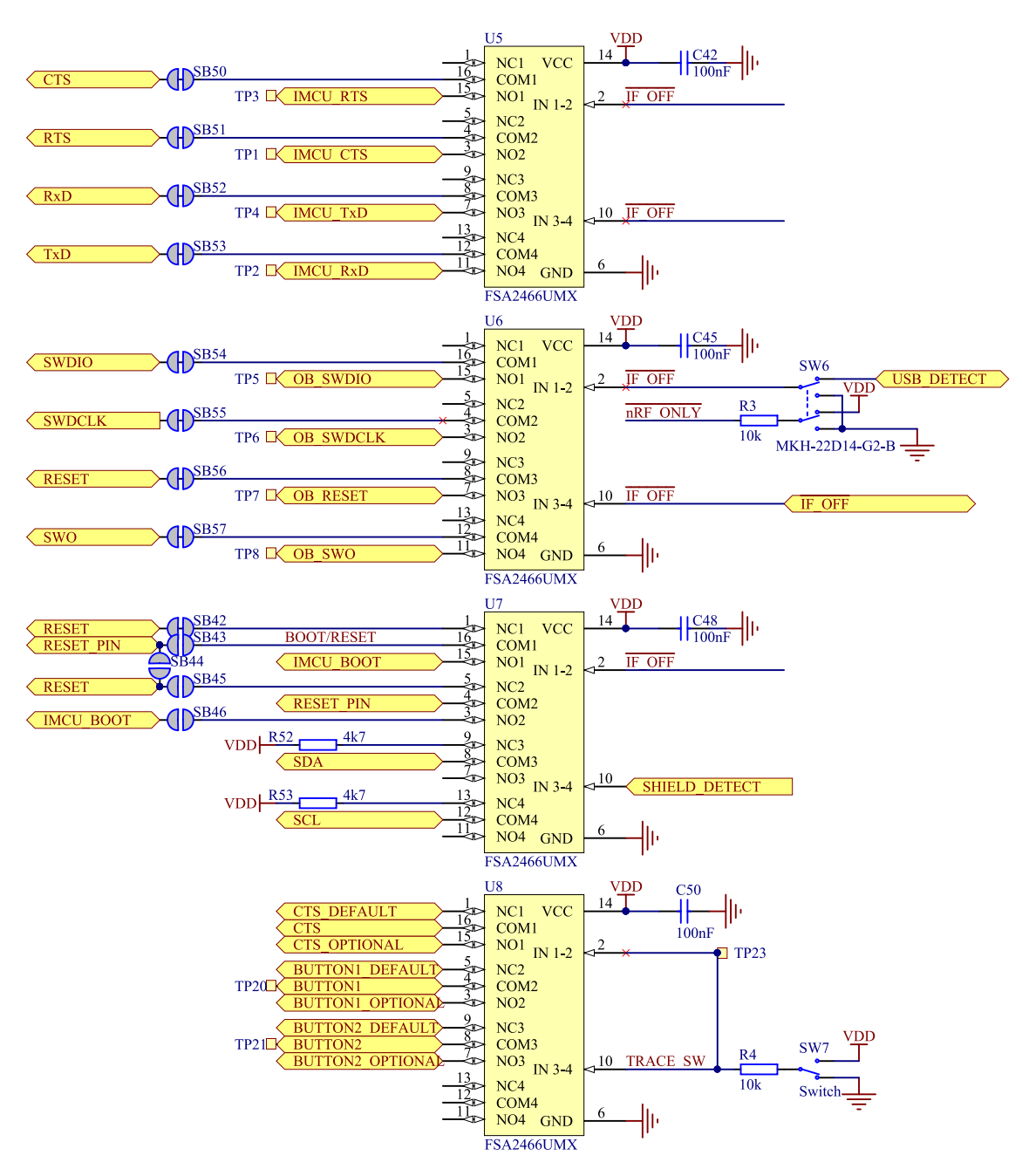

Figure 17: Signal switches

The USB and **SW6** control the signal switches by using USB\_DETECT as an input to **SW6**. Therefore, the interface MCU can be disconnected either by unplugging the USB cable in **J2** or by toggling **SW6**.

The signal controls a set of switches (**U5**, **U6**, **U7**) that break the connection between the nRF52840 and the interface MCU, and control the power for the interface MCU. For more information, see section Interface MCU power on page 20.

Switches **U5** and **U6** break the connection of the UART lines and SWD/RESET lines. In addition, the signal controls the routing of the RESET signal depending on user preference when the interface MCU is connected/disconnected.

- When the interface MCU is disconnected, cutting **SB42** will disconnect the IF Boot/Reset button from the reset pin (**P0.18**) of nRF52840.
- When the interface MCU is disconnected, shorting **SB45** will connect the RESET pin in the Arduino interface to the reset pin (**P0.18**) of nRF52840.

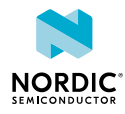

- When the interface MCU is connected, shorting **SB46** will connect the RESET pin in the Arduino interface to the BOOT input of the interface MCU.
- Shorting **SB43** will connect the RESET pin in the Arduino interface to the IF Boot/Reset button.
- Shorting SB44 will connect the RESET pin in the Arduino interface to the reset pin (P0.18) of nRF52840.

When a shield is connected, there are two analog switches connecting the pull-up resistors to the I2C bus lines (SDA and SCL). This function is using one ground pin on the Arduino shield to control the switch. This feature can be disabled by cutting **SB33**. To permanently enable pull-up resistors, short **SB32**.

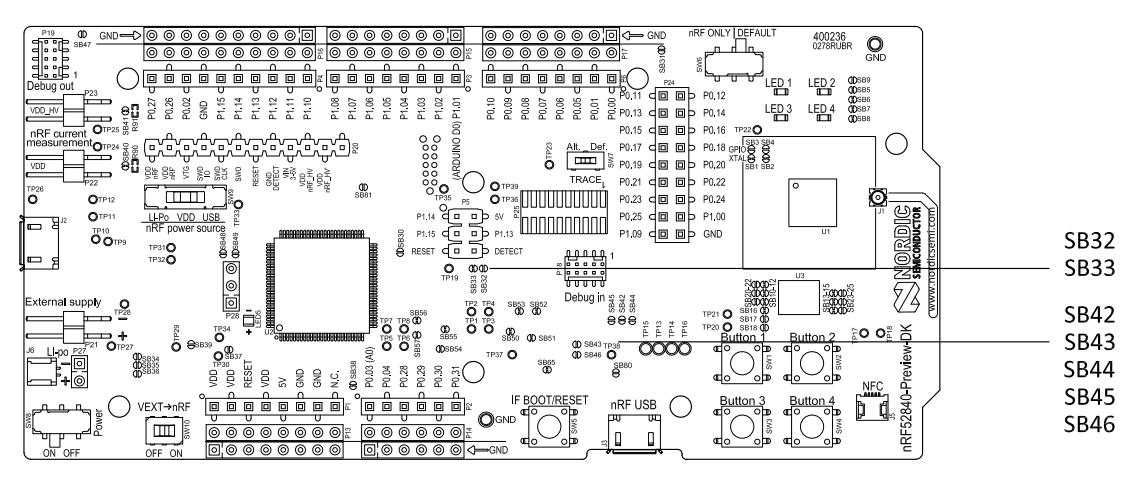

Figure 18: Solder bridges: Shield detect and reset behavior

The last switch (**U8**) controls which GPIOs certain signals are routed to. This is due to some features using the same GPIOs as the Trace output by default. These analog switches are controlled by **SW7**. See chapter Debug input and trace on page 34 for more information.

## 8.5 External memory

The nRF52840 Preview DK board has a 64 Mb external flash memory. The memory is a multi-I/O memory supporting both regular SPI and Quad SPI.

| GPIO  | Flash memory pin | Solder bridge for<br>memory use (default:<br>shorted) | Solder bridge for GPIO<br>use (default: open) |
|-------|------------------|-------------------------------------------------------|-----------------------------------------------|
| P0.17 | CS               | SB13                                                  | SB23                                          |
| P0.19 | SCLK             | SB11                                                  | SB21                                          |
| P0.20 | SIO_0/SI         | SB12                                                  | SB22                                          |
| P0.21 | SIO_1/SO         | SB14                                                  | SB24                                          |
| P0.22 | SIO_2/WP         | SB15                                                  | SB25                                          |
| P023  | SIO_3/HOLD       | SB10                                                  | SB20                                          |

The memory is connected to the chip using the following GPIOs:

#### Table 3: Flash memory GPIO usage and connecting solder bridges

To use the GPIOs for a purpose other than the onboard external memory and have them available on the **P24** connector, six solder bridges (**SB10–SB15**) must be cut and six solder bridges (**SB20–SB25**) must be shorted. See Figure 19: Configuring GPIOs for external memory on page 26 for details.

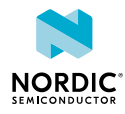